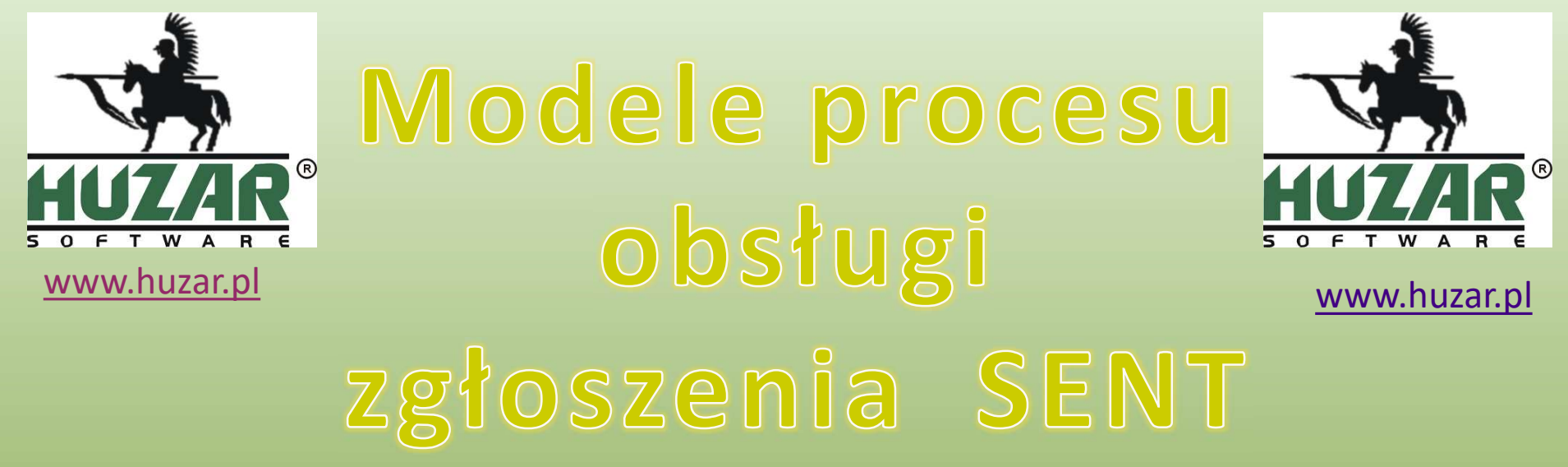

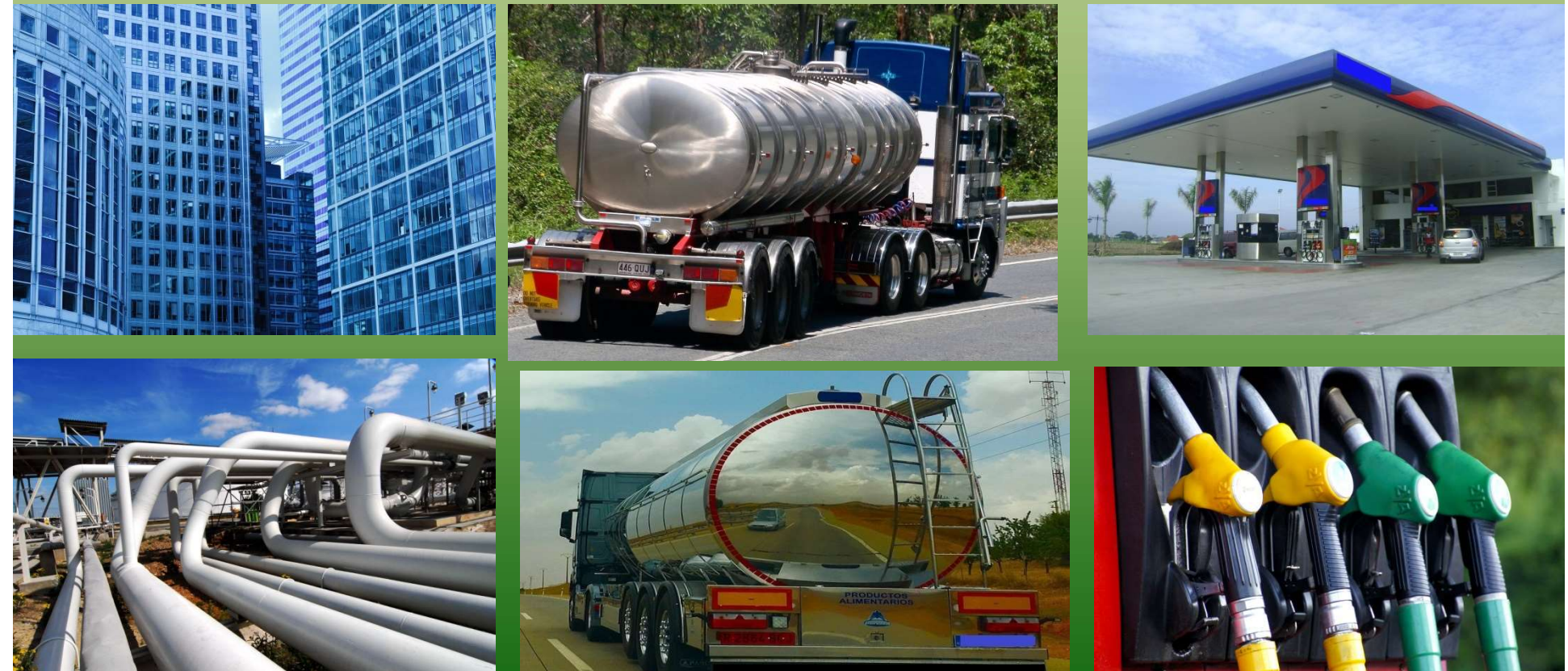

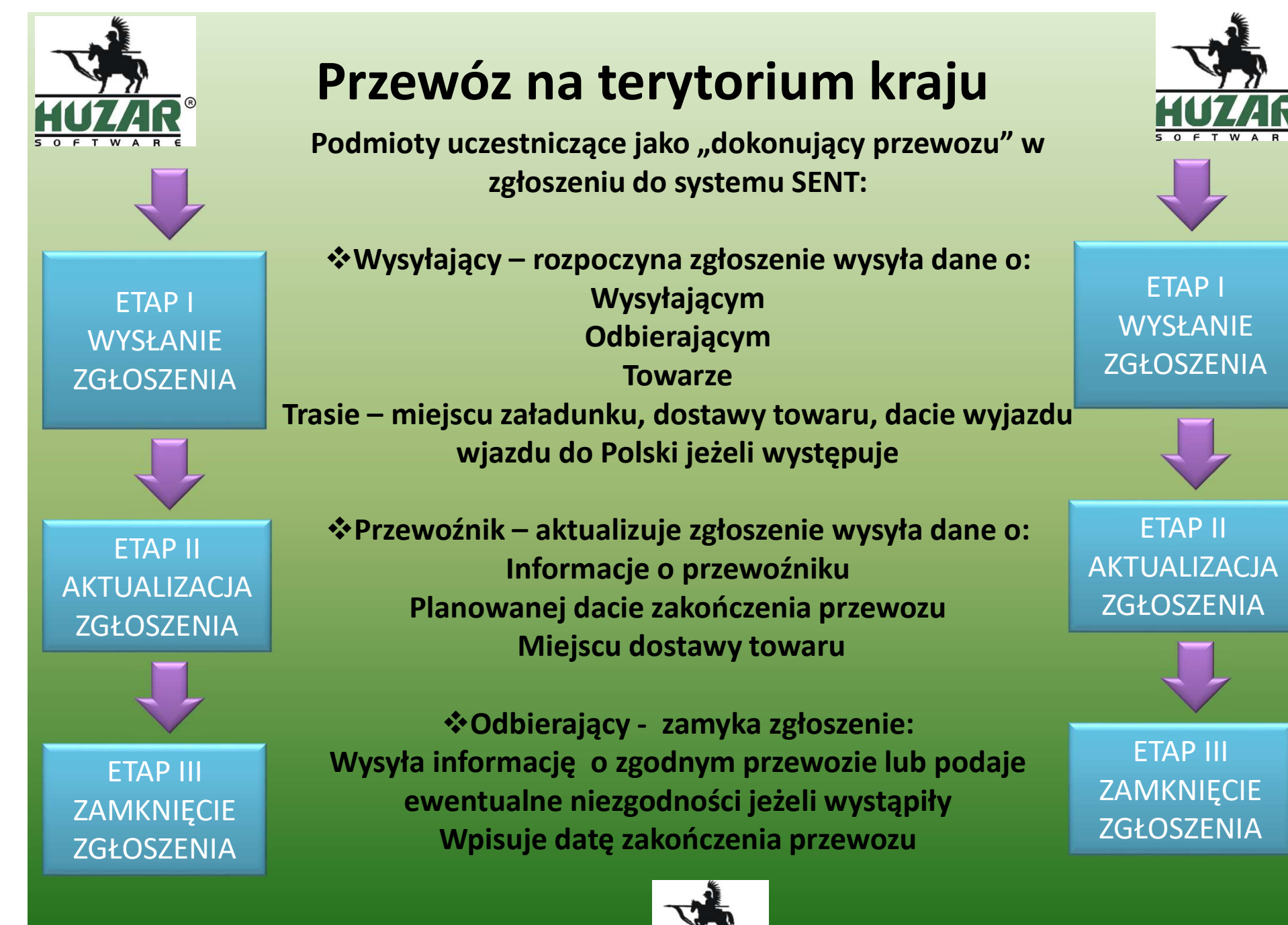

www.huzar.p

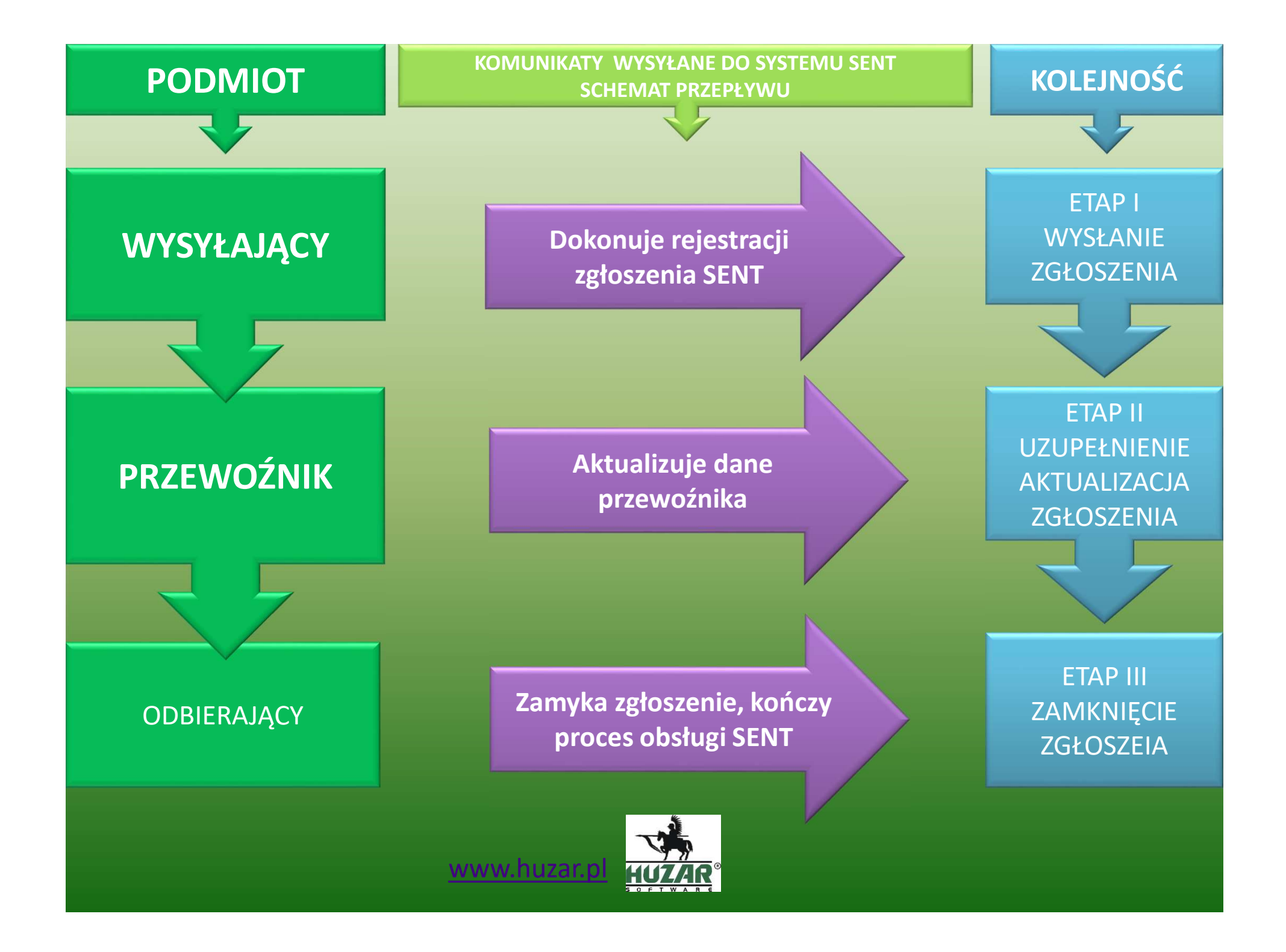

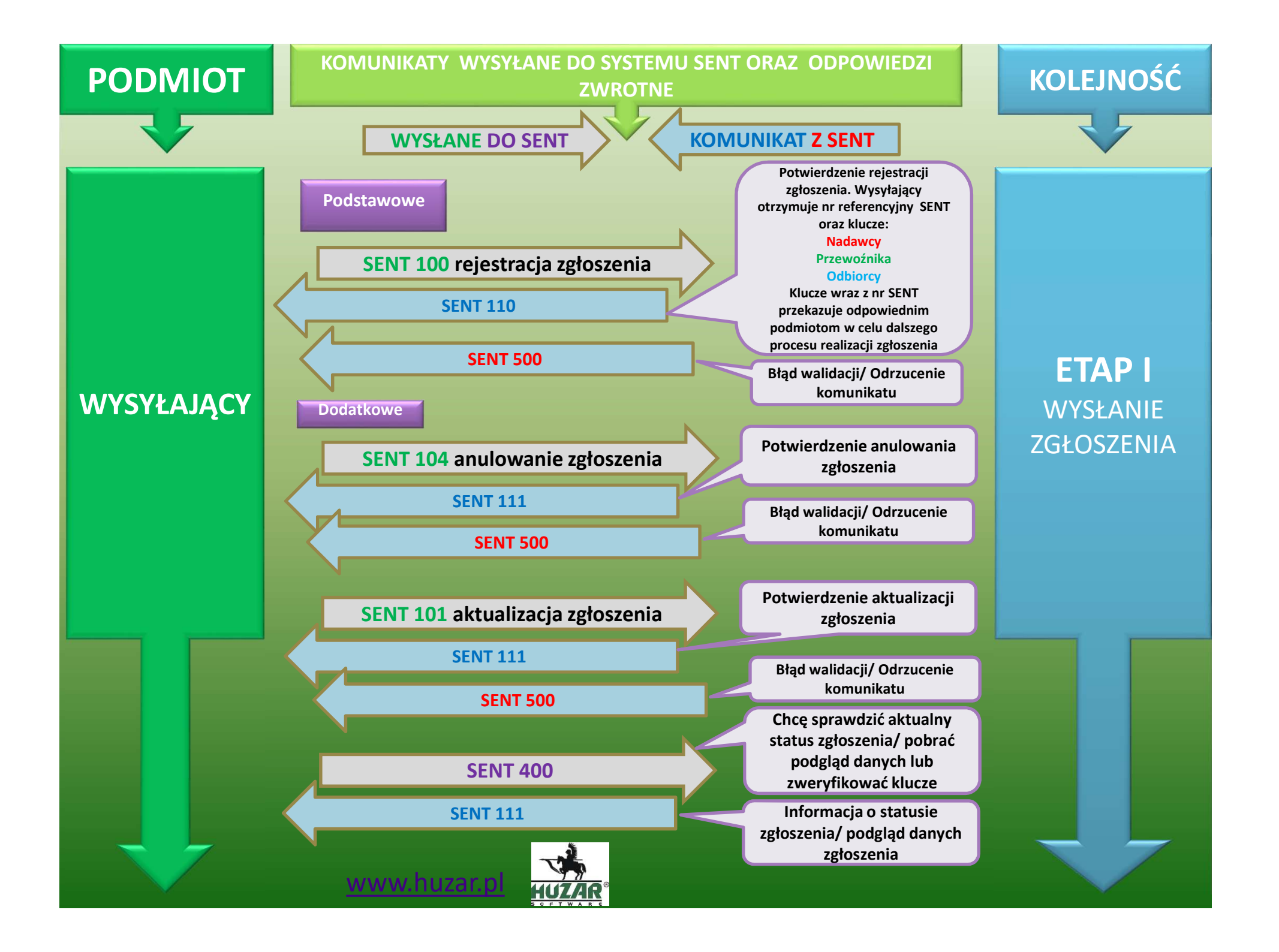

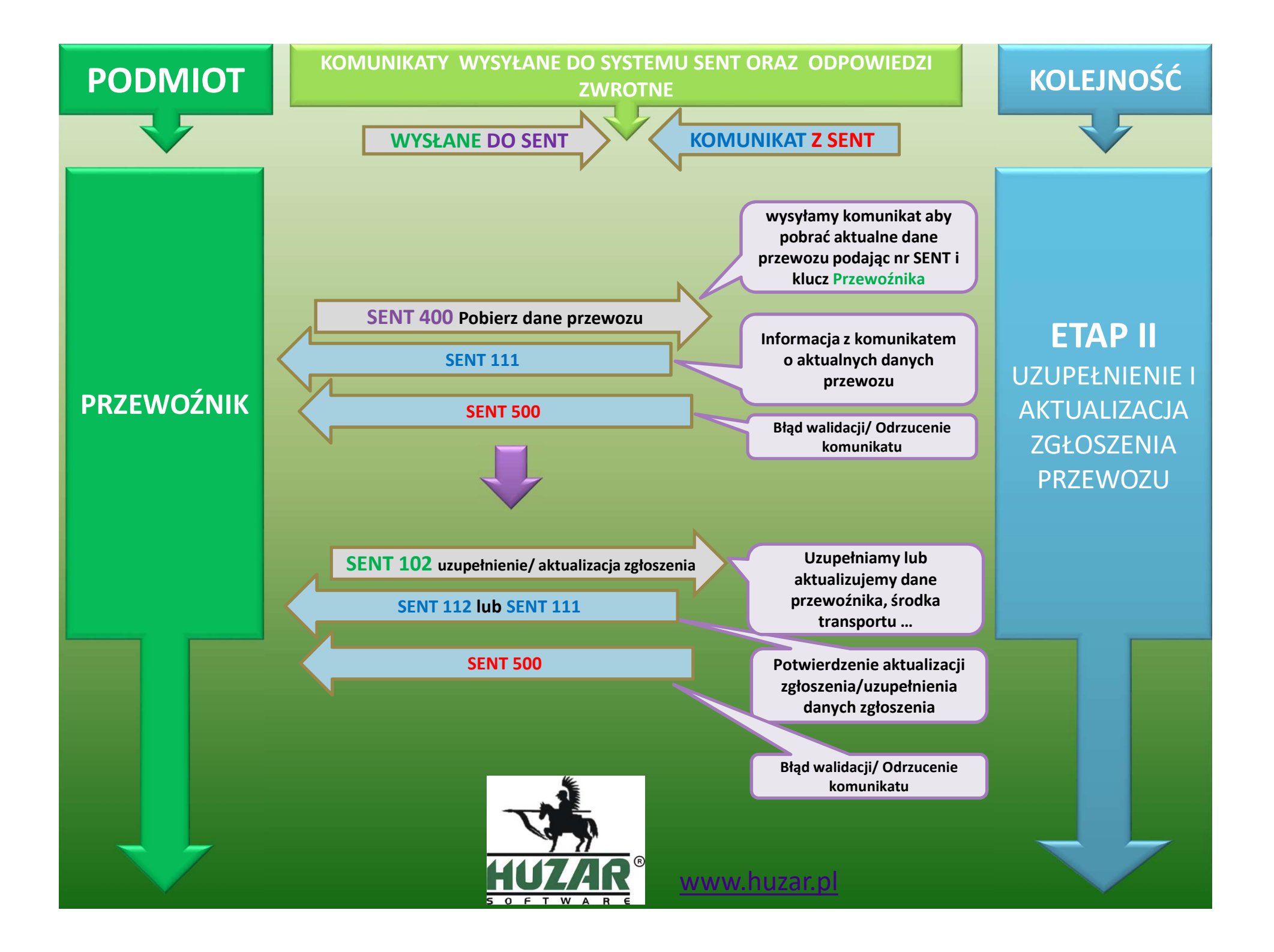

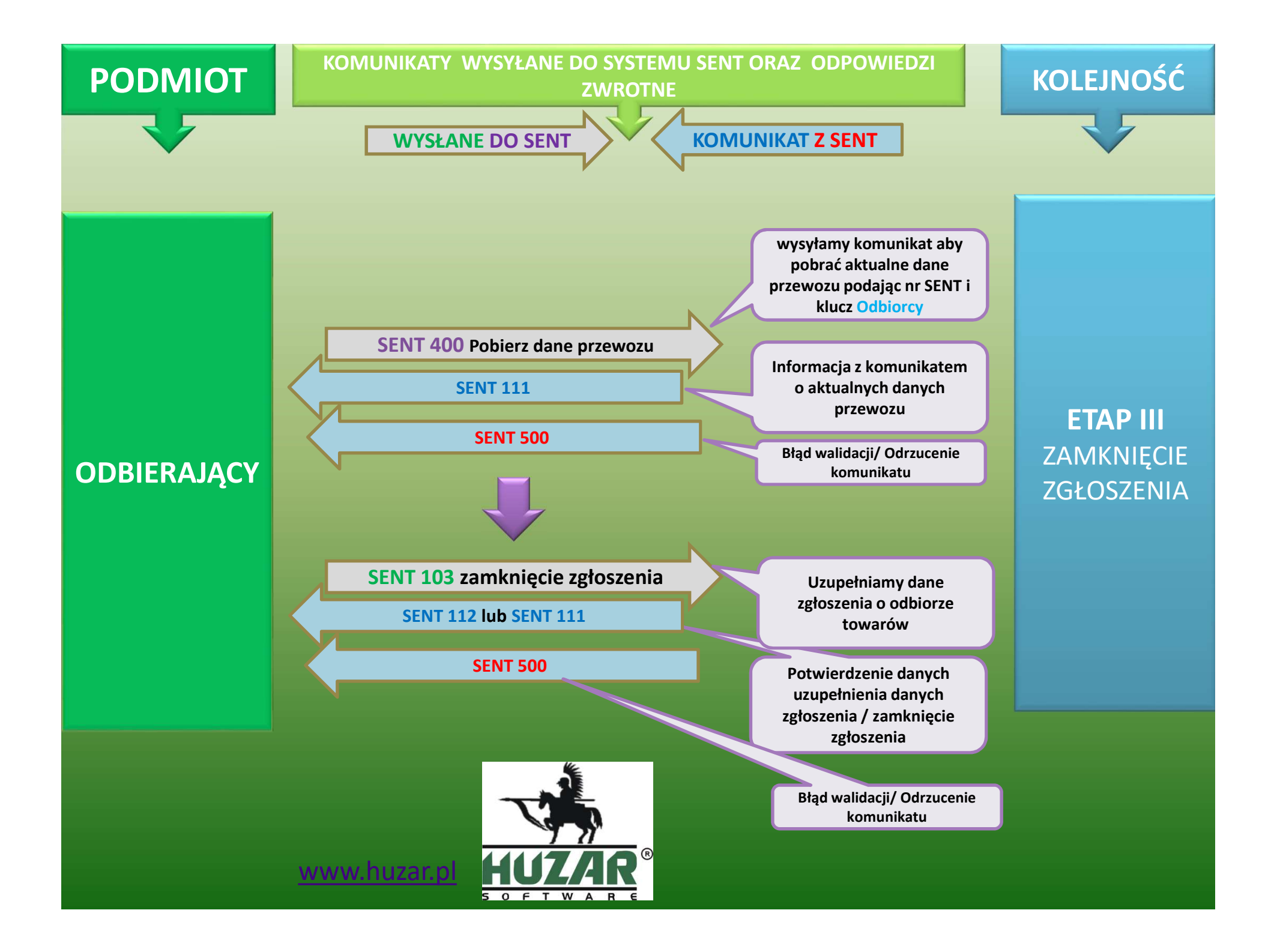

## Przewóz z państw UE lub poza UE do Polski

Podmioty uczestniczące jako "dokonujący przewozu" w zgłoszeniu do systemu SENT:

Odbierający – rozpoczyna zgłoszenie wysyła dane o: Wysyłającym Odbierającym Towarze

Trasie – dacie wjazdu do Polski, miejscu dostawy towaru w Polsce

www.huzar.pl

ETAP II AKTUALIZACJA ZGŁOSZENIA

**ETAP** 

**WYSŁANIE** 

ZGŁOSZENIA

 $\overline{\mathbf{V}}$ 

ETAP III ZAMKNIĘCIE ZGŁOSZENIA Przewoźnik – aktualizuje zgłoszenie wysyła dane o: Informacje o przewoźniku Planowanej dacie zakończenia przewozu Miejscu dostawy towaru, dacie wjazdu do Polski

 Odbierający - zamyka zgłoszenie: Wysyła informację o zgodnym przewozie
lub podaje ewentualne niezgodności jeżeli wystąpiły Wpisuje datę zakończenia przewozu

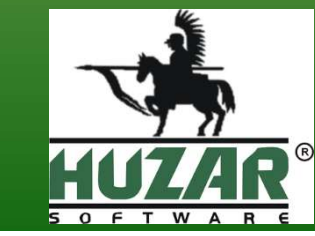

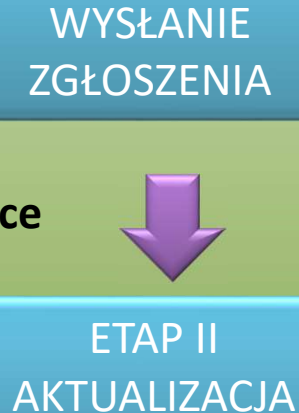

**ETAP** 

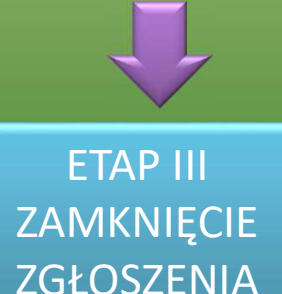

ZGŁOSZENIA

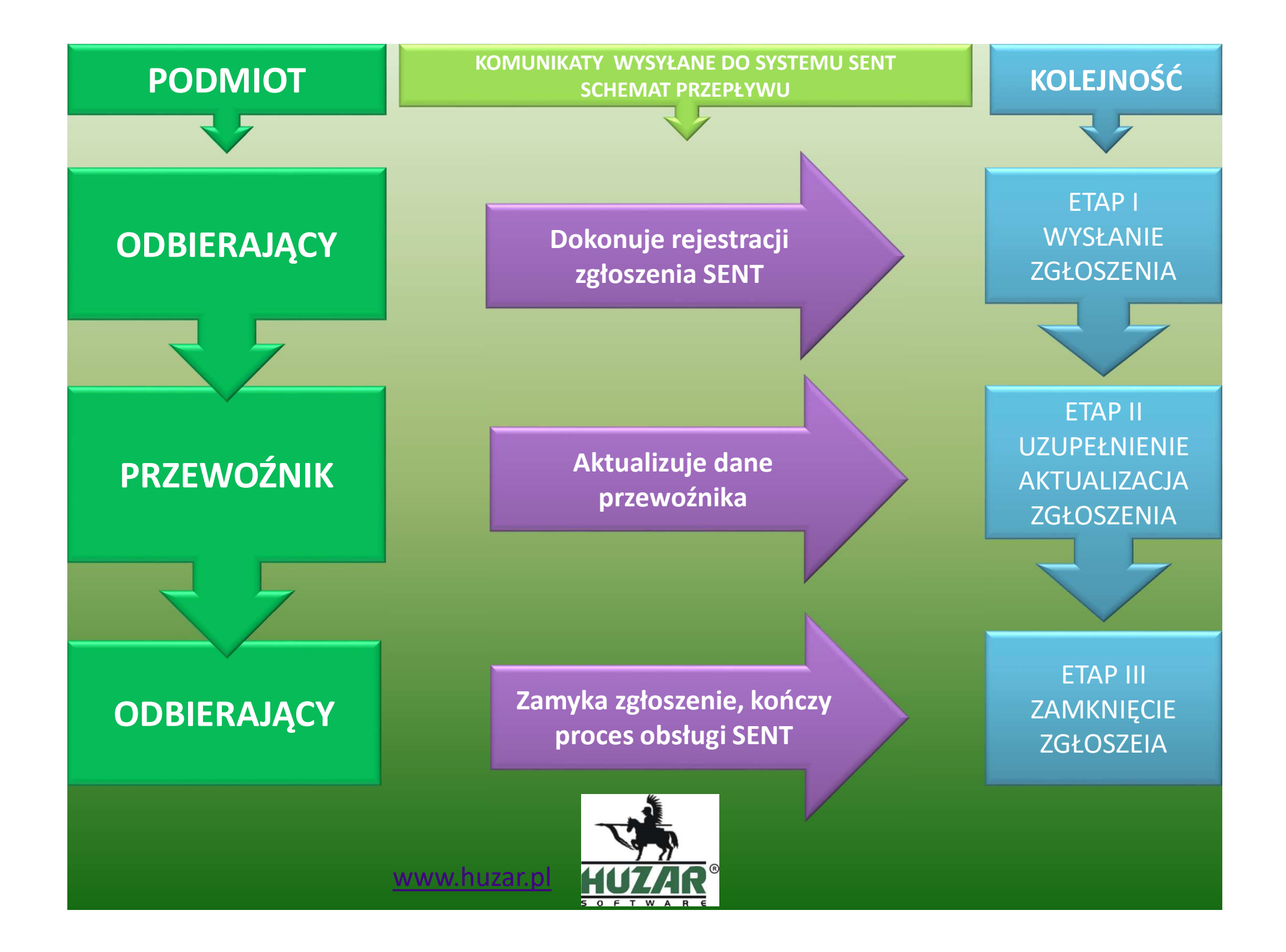

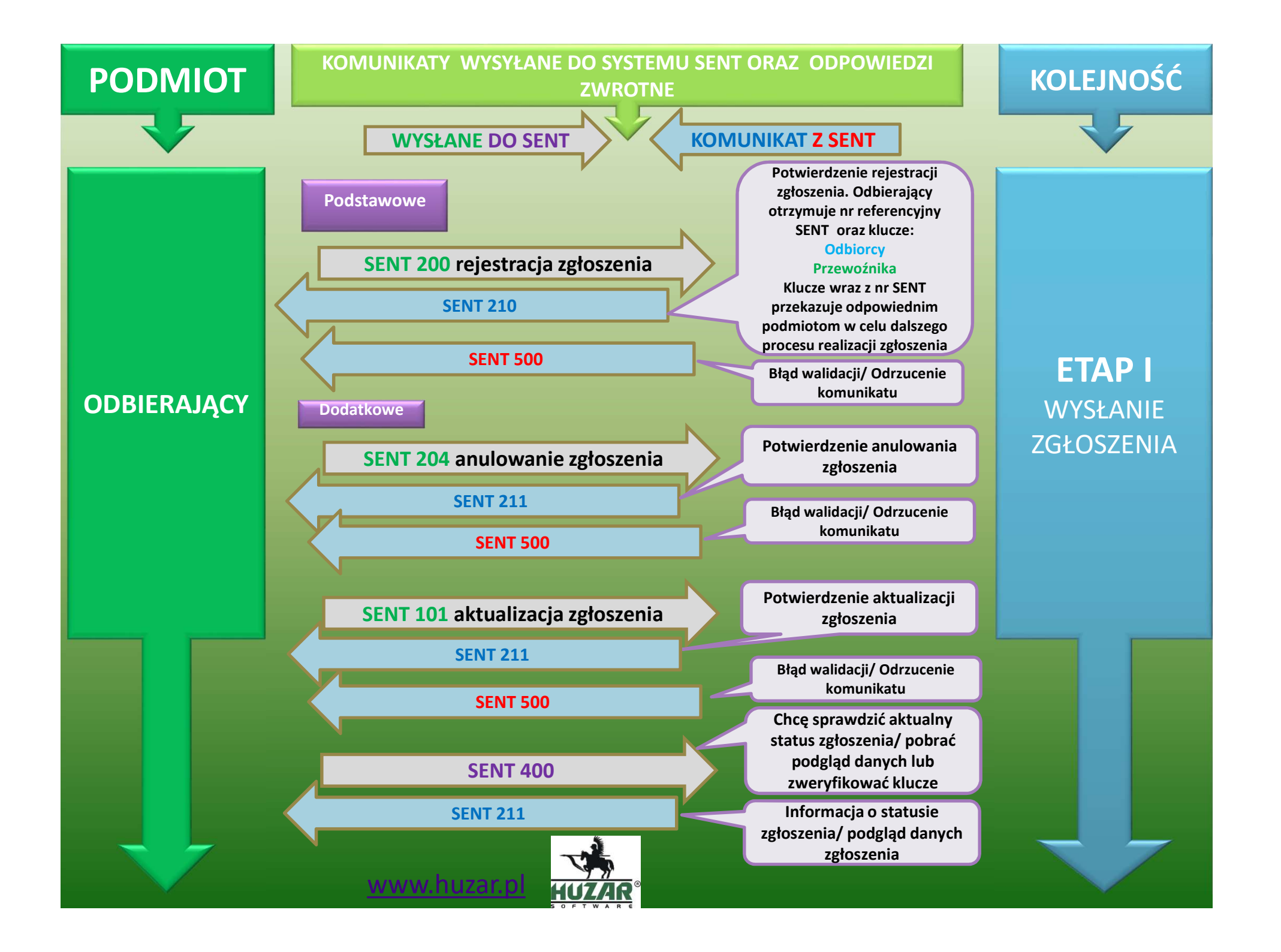

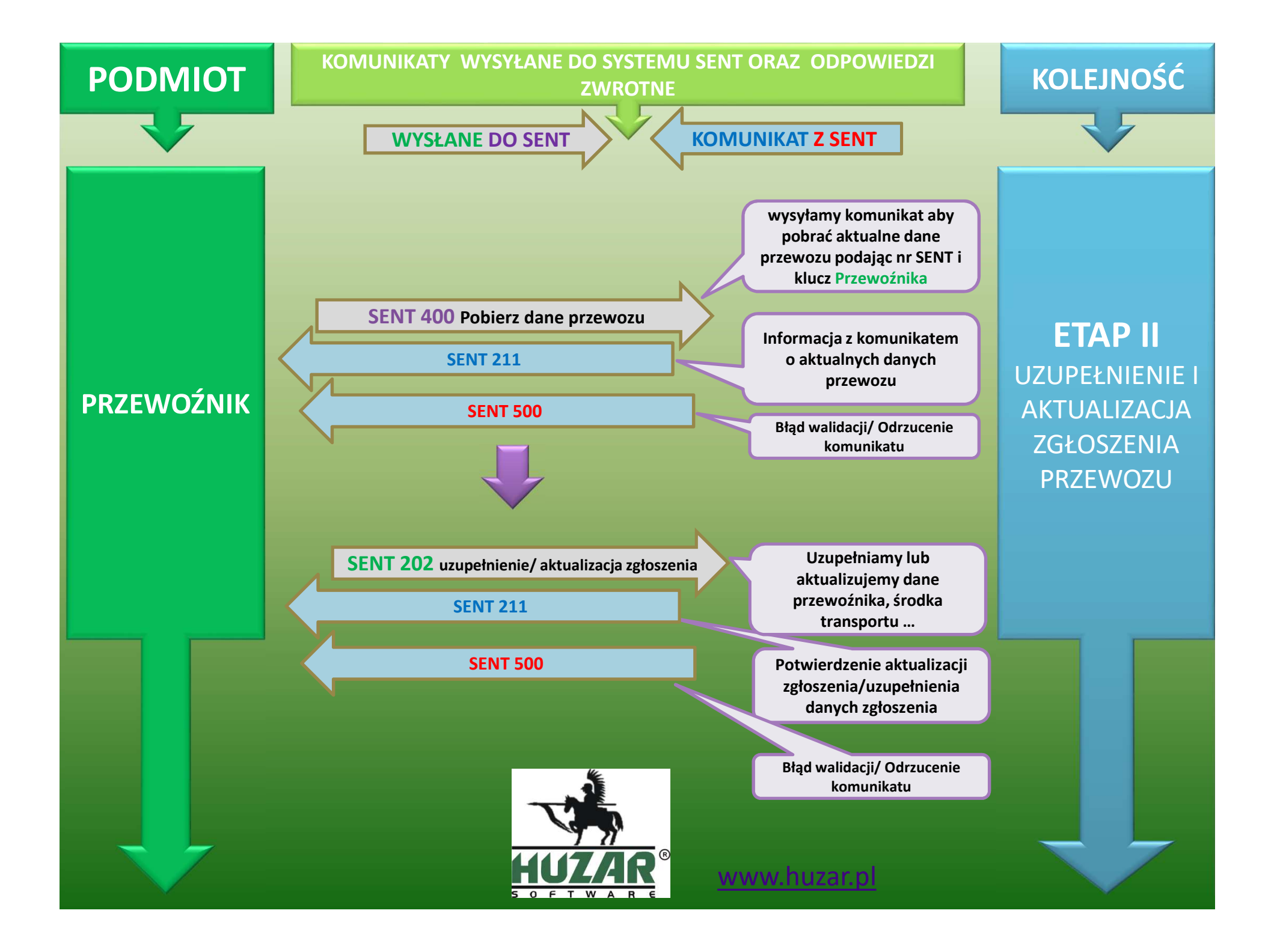

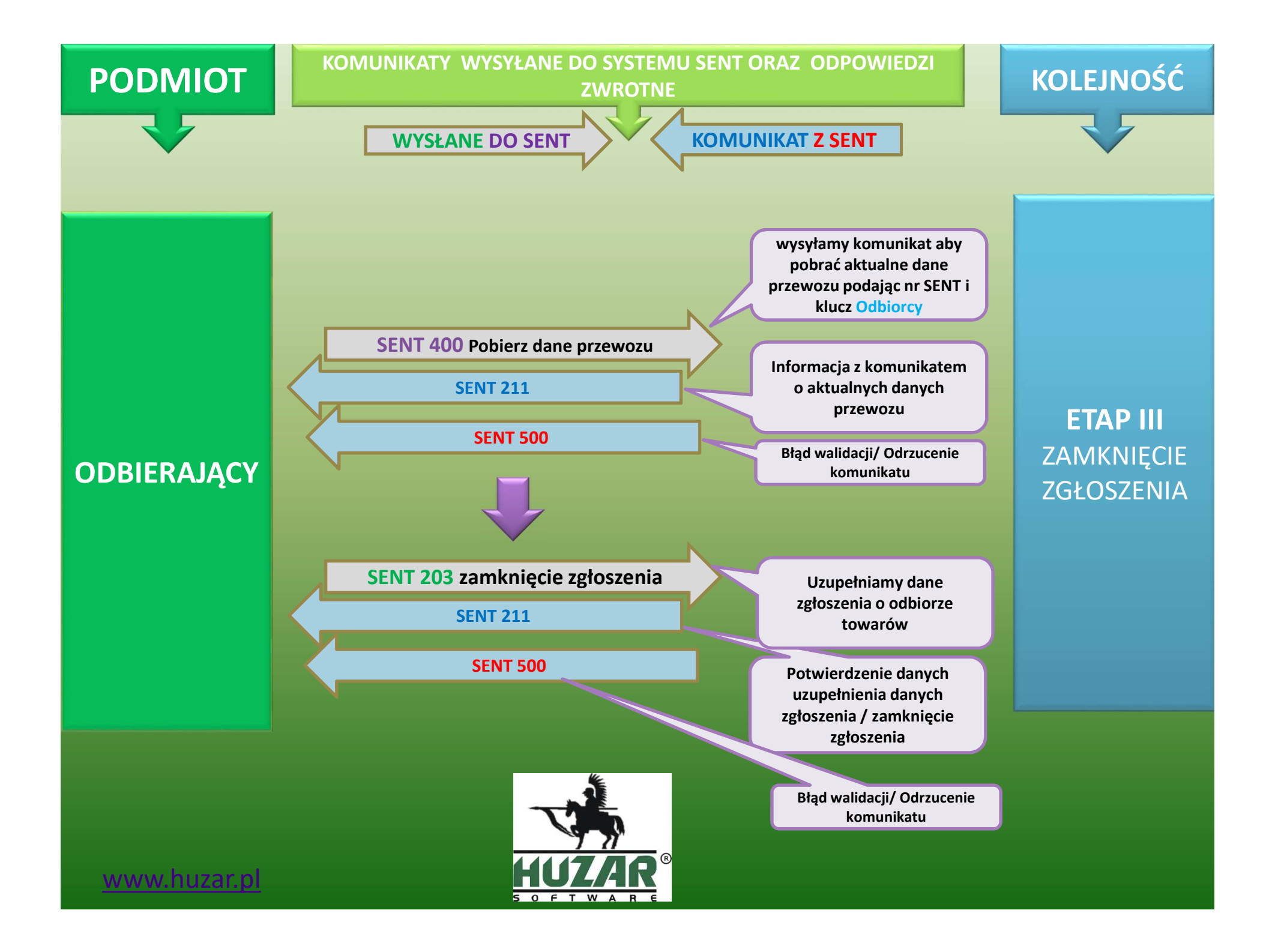

## Przewóz z państwa UE do drugiego państwa UE lub państwa trzeciego przez Polskę

Podmioty uczestniczące jako "dokonujący przewozu" w zgłoszeniu do systemu SENT:

WYSŁANIE ZGŁOSZENIA

DODATKOWO

ANULOWANIE LUB AKTUALIZACJA ZGŁOSZENIA \*Przewoźnik – rozpoczyna zgłoszenie wysyła dane o: Wysyłającym Odbierającym Towarze Trasie – wjazd do Polski, wyjazd z Polski Przewoźniku Dacie rozpoczęcia przewozu Planowanej dacie zakończenia przewozu Aktualizuje zgłoszenie

WYSŁANIE ZGŁOSZENIA

DODATKOWO

ANULOWNIE LUB AKTUALIZACJA ZGŁOSZENIA

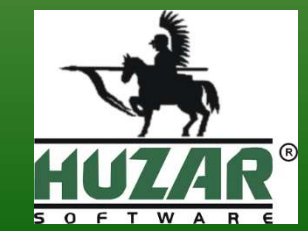

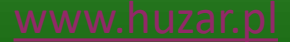

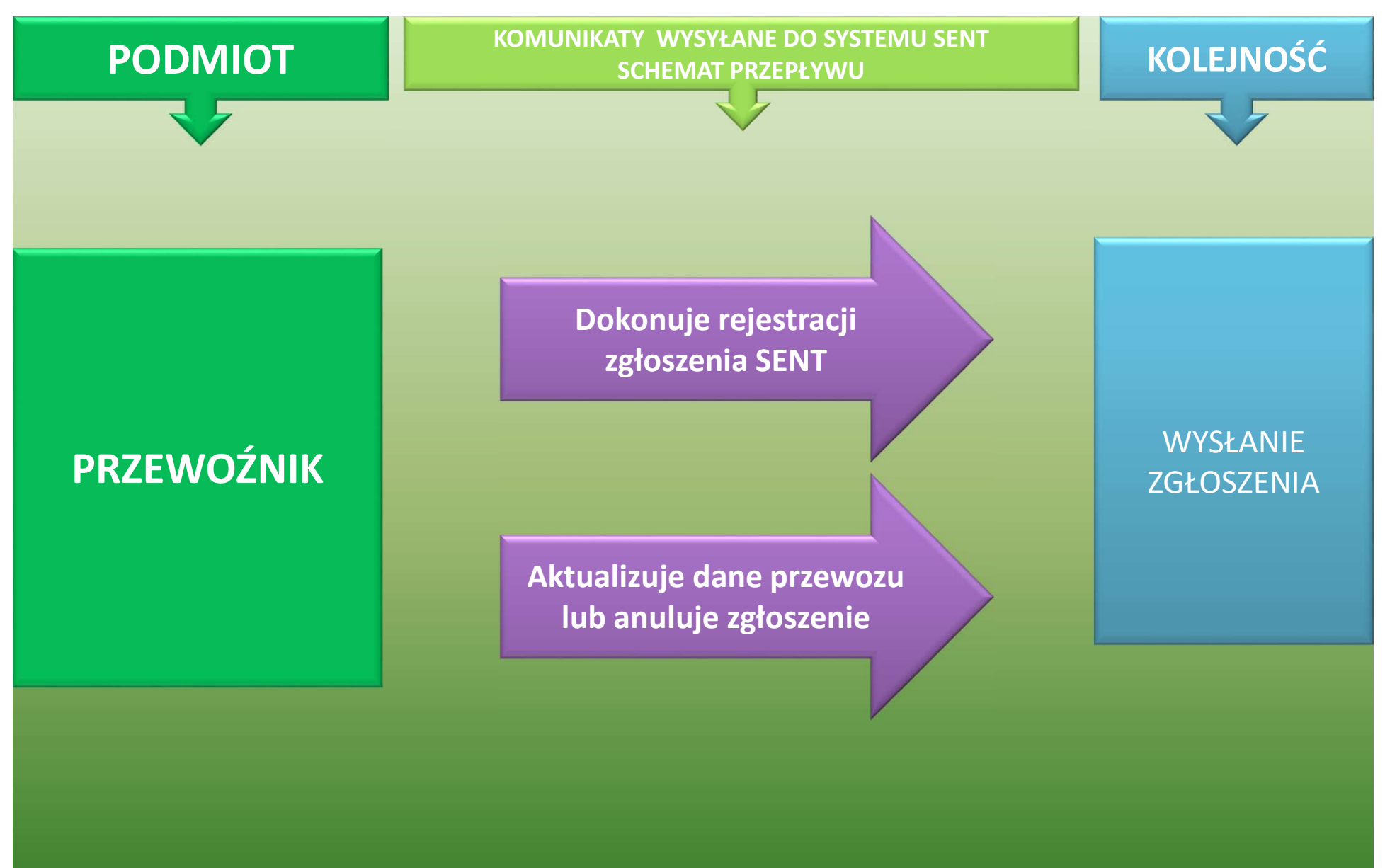

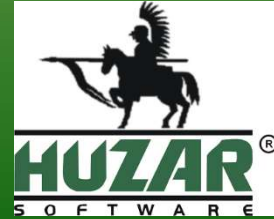

www.huzar.pl

www.huzar.pl

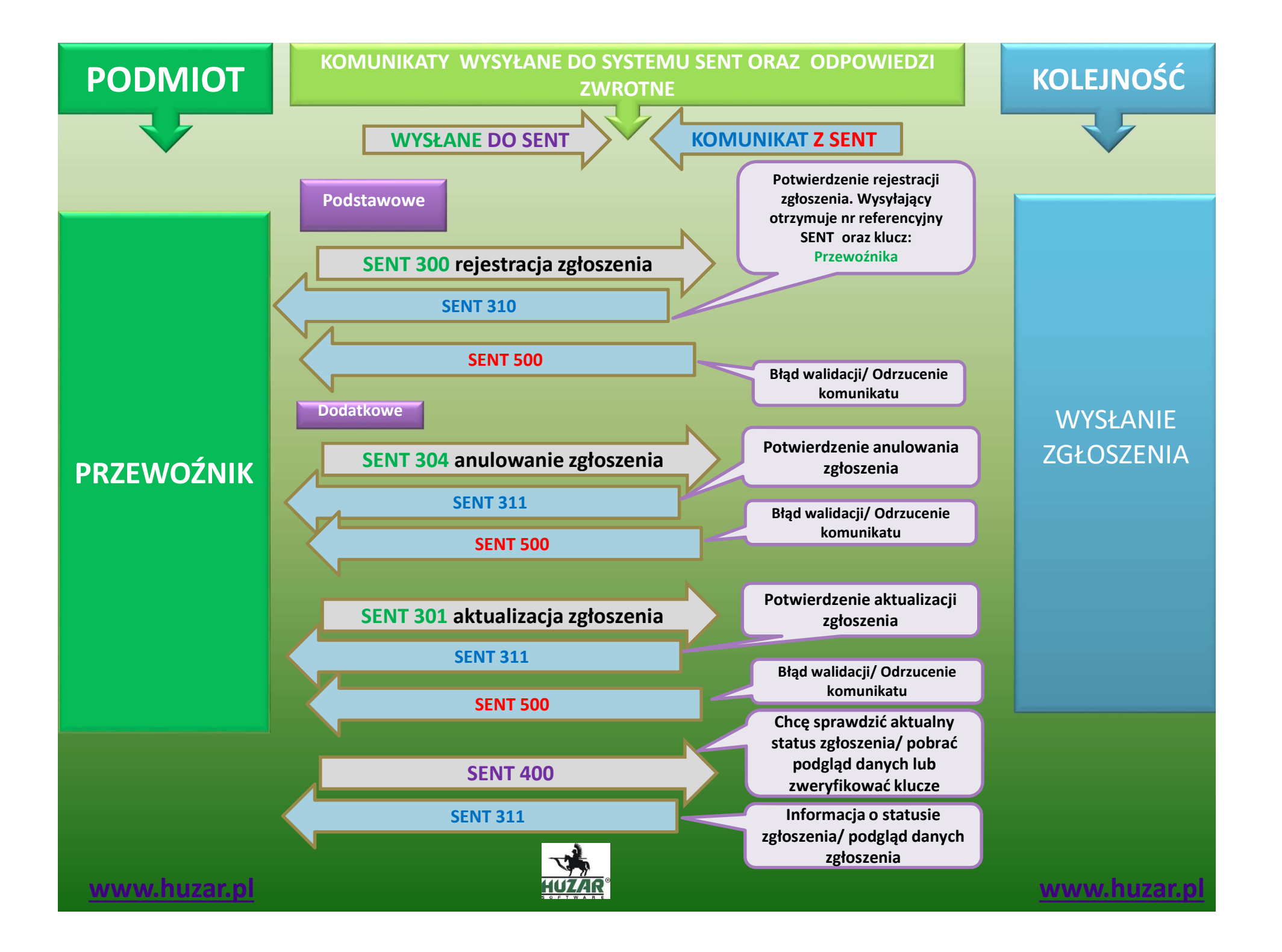

## Huzar Software Andrzej Huzar www.huzar.pl

**Autor: Zachariasz Hanzel** 

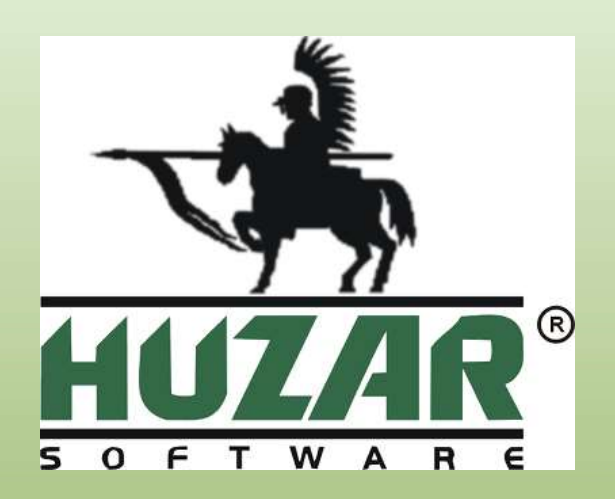

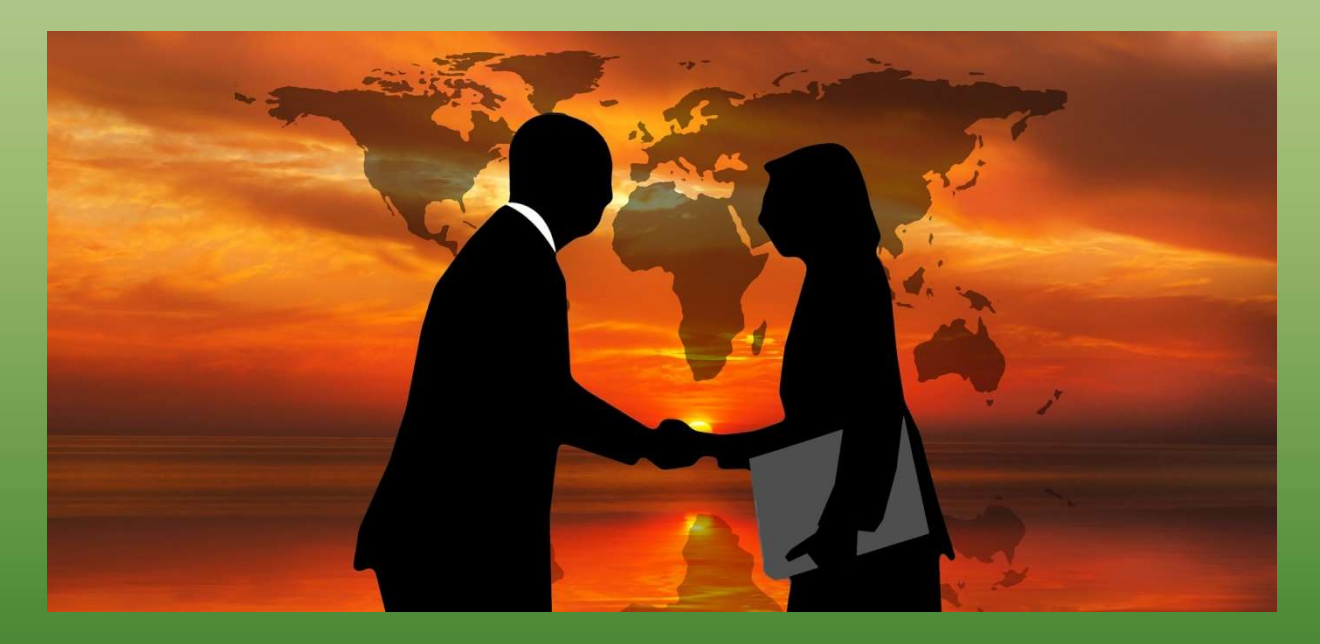

Sporządzono miedzy innymi na podstawie materiałów informacyjnych z witryn <u>www.puesc.gov.pl</u>, <u>www.test.puesc.gov.pl</u> oraz materiałów własnych autora. Zdjęcia pobrano z witryny internetowej: <u>https://pixabay.com/</u>